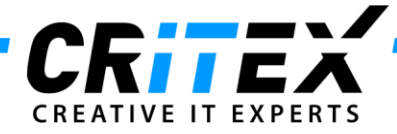

MedITEX instructions for clinical IT administrators:

## **MedITEX DICOM Server Installation**

### 1. Create the folder structure and copy files

Create the folder *"MedITEX\_DICOM"* at the same level where *"MedITEX IVF"* is located (e.g. *"C:\Critex\MedITEX\_DICOM"*) and place the following files in there:

- Dicom\_server.ini
- Dsr2xml.exe
- MedITEX\_Dicom\_Server.bat
- MedITEXDcmServer.exe
- MedITEXDcmServer\_Install.bat
- MedITEXDcmServer\_UnInstall.bat

(DICOM log file will automatically be created within installation process later on.)

Copy the "dsr2xml.exe" file also to the "MedITEX IVF" folder where the main program is located.

### 2. Adjust the paths in "Dicom\_server.ini" file

| - Dicompetitient notepad                                                                                                    |                                                                              | 티비스 |
|----------------------------------------------------------------------------------------------------|------------------------------------------------------------------------------|-----|
| <u>File E</u> dit F <u>o</u> rmat <u>V</u> iew <u>H</u> elp                                                                                                    |                                                                              |     |
| [General]<br>Port=108<br>AETitle=MedITEX_DICOM<br>LogFile=c:\Critex\MedITEX_DICOM\M<br>SRTempPath=c:\Critex\MedITEX_DICO<br>TempPath_Active=c:\Critex\MedITEX<br>TempPath_Spool=c:\Critex\MedITEX_<br>TempPath_Debug=c:\Critex\MedITEX_<br>UseTrayIcon=0<br>SRDeleteMode=2 | MedITEX_DICOM.log<br>M\SR\<br>(DICOM\Active\<br>DICOM\Spool\<br>DICOM\Debug\ | 4   |
|                                                                                                    |                                                                              |     |

Adjust the paths as shown above for "LogFile" and folders "SR", "Active", "Spool" and "Debug".

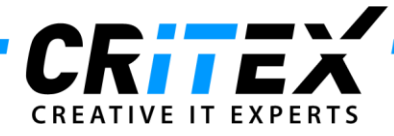

# 3. Adjust the path in "MedITEXDcmServer\_Install.bat" and "MedITEXDcmServer\_UnInstall.bat" files

After you have created the folder structure as mentioned on step 1, adjust the path in *"MediTEXDcmServer\_Install.bat"* and *"MediTEXDcmServer\_Uninstall.bat"* like described in the images below:

| MedItexDcmServer_Install.bat - Notepad                                                                 |           |
|----------------------------------------------------------------------------------------------------|-----------|
| <u>File Edit Format View H</u> elp                                                                     |           |
| @ECHO OFF<br>C:\Critex\MedITEX_DICOM\MedItexDcmServer.exe /instal<br>net start "MedItexDicom"<br>pause | Á         |
| 4                                                                                                    | ▼<br>▶ // |

| 🐌 MedItexDcmServer_UnInstall.bat - Notepad 📃 📕          | JN |
|---------------------------------------------------------|----|
| <u>File Edit Format View H</u> elp                      |    |
| βECHO OFF<br>net stop "MedItexDicom"                    | *  |
| C:\Critex\MedITEX_DICOM\MedItexDcmServer.exe /uninstall |    |
| pause                                                   |    |
|                                                         |    |

### 4. Installing DICOM server

Run the file "MeditexDcmServer\_Install.bat".

This will install **MedITEX DICOM**, create the needed folder structure and start the service. The directory should look like the image below:

| C:\Critex\MedITEX_DICOM                     |   |                                |           |                        |                  |            |  |  |  |
|---------------------------------------------|---|--------------------------------|-----------|------------------------|------------------|------------|--|--|--|
| Eile Edit View Favorites Iools Help         |   |                                |           |                        |                  |            |  |  |  |
| 😮 Back 🔹 🕥 🖌 🎓 Search 🎓 Folders 🕼 🔅 🗙 🗶 🧐 🔠 |   |                                |           |                        |                  |            |  |  |  |
| Address 🗁 C:\Critex\MedITEX_DICOM           |   |                                |           |                        |                  |            |  |  |  |
| Folders                                     | × | Name 🔺                         | Size      | Туре                   | Date Modified    | Attributes |  |  |  |
| Desktop                                     |   | C Active                       |           | File Folder            | 30.03.2012 10:07 |            |  |  |  |
| TH A My Documents                           |   | Debug                          |           | File Folder            | 30.03.2012 10:07 |            |  |  |  |
| E V Computer                                |   | adocs                          |           | File Folder            | 02.08.2011 12:49 |            |  |  |  |
| E 4 316 Floppy (A:)                         |   | 🚞 Spool                        |           | File Folder            | 30.03.2012 10:07 |            |  |  |  |
| E Set Local Disk (C:)                       |   | DicomServer.ini                | 1 KB      | Configuration Settings | 30.03.2012 10:05 | A          |  |  |  |
|                                             |   | dsr2xml.exe                    | 1.444 KB  | Application            | 02.06.2009 11:51 | A          |  |  |  |
| E Children                                  |   | MedITEX_DICOM.log              | 193 KB    | Text Document          | 12.06.2012 09:58 | Α          |  |  |  |
| E Backip                                    |   | MedITEX_Dicom_Server.bat       | 1 KB      | Windows Batch File     | 17.10.2011 15:04 | A          |  |  |  |
|                                             |   | MedItexDcmServer.exe           | 20.931 KB | Application            | 30.03.2012 10:25 | A          |  |  |  |
|                                             |   | MedItexDcmServer_Install.bat   | 1 KB      | Windows Batch File     | 30.03.2012 10:06 | A          |  |  |  |
|                                             |   | MedItexDcmServer_UnInstall.bat | 1 KB      | Windows Batch File     | 30.03.2012 10:06 | А          |  |  |  |
| 🕀 🧰 Updates                                 |   |                                |           |                        |                  |            |  |  |  |
| 🗉 🚞 Documents and Settings                  |   |                                |           |                        |                  |            |  |  |  |
| 💷 🏳 Drogrem Files                           | - | <u> </u>                       |           |                        |                  |            |  |  |  |

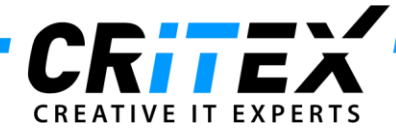

Check if the log file *"MedITEX\_DICOM.log"* created automatically is written and has corresponding entries.

### 5. Create a planned task for restarting the DICOM service

After everything is installed and running, create a planned task on the server to restart the DICOM service once a day.

This task prevents DICOM from hanging up unexpectedly.

Set the batch file *"MedITEX\_Dicom\_Server.bat"* in the folder created on step 1 as the necessary program to be executed.

Make sure the correct administrator password is entered; otherwise the task execution may expire.

### 6. Share the DICOM folder

Share the folder *"MedITEX\_DICOM"* to the network, the same way *"MedITEX IVF"* was shared. This will enable the support team to have easy access for maintenance purposes.